| Ν | ิล | n | n | P | • |
|---|----|---|---|---|---|
|   | u  |   |   | L | • |

## **Precipitation Data Collection**

## Setting the Precipitation Data:

- 1. Go to the NOAA Climate at a Glance website, http://www.ncdc.noaa.gov/cag/
- 2. Make sure the **U.S.** tab is selected.
- 3. Choose **Precipitation** in the **Parameter** pull down menu.
- 4. Choose **Annual** in the **Time Scale** pull down menu.
- 5. Skip the **Month** menu.
- 6. Set the Start Year to 1950 and the End Year to 2014.
- 7. Choose **Maryland** in the **State/Province** pull down menu.
- 8. Choose **Baltimore** in the **Climate Division/City** pull down menu.
- 9. Click the blue Plot icon.
- 10. Scroll down to view the graph and chart of the data.

## Capturing the Precipitation Data:

- 11. Using your mouse, highlight the data by clicking the first line of data and dragging to the bottom of the table (Do not include the headings).
- 12. Copy the data.
- 13. Open a new worksheet in Excel (if not already open).
- 14. Paste the copied precipitation data into Excel.
- 15. Stretch **column A** out so the start and stop dates are visible.
- 16. Delete columns C and D.
- 17. Create a header for column A and B by inserting a new row above the first line of data. Highlight the entire first row, select **Insert - Rows** from the main menu bar. A new row should appear above the data.
- 18. In box 1A type in **Year** and in box 1B type in **Precipitation in Inches**.
- 19. Sort the data in descending order (newest to oldest).
  - a. Highlight columns A and B.
  - b. Go to **Data --- Sort** on the main menu bar.
  - c. In the Order category select Z to A.
- 20. Insert yr behind each year in column A.
  - a. Select column A.

- b. Select Edit --- Replace from the main menu bar.
- c. In the Find what: box enter 12.
- d. In the Replace with: box enter 12yr.
- e. Click **Replace All**.
- 21. Click **OK** on the message box that appears.
- 22. Fix the third line of data for 2012 to match the other data (remove the extra "yr"s).
- 23. Delete the **inches symbol** (") behind each precipitation amount.
  - a. Select column B.
  - b. Select Edit --- Replace from the main menu bar.
  - c. In the Find what: box enter ".
  - d. In the **Replace with: box** do not enter anything (leave blank).
  - e. Click **Replace All**.
- 24. Click **OK** on the message box that appears.
- 25. Your data should now appear like the example below:

|--|

26. Save your data to your drive.